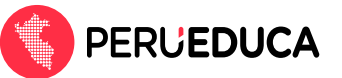

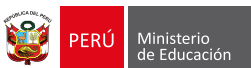

## ¿Cómo actualizar mi perfil en la plataforma PerúEduca?

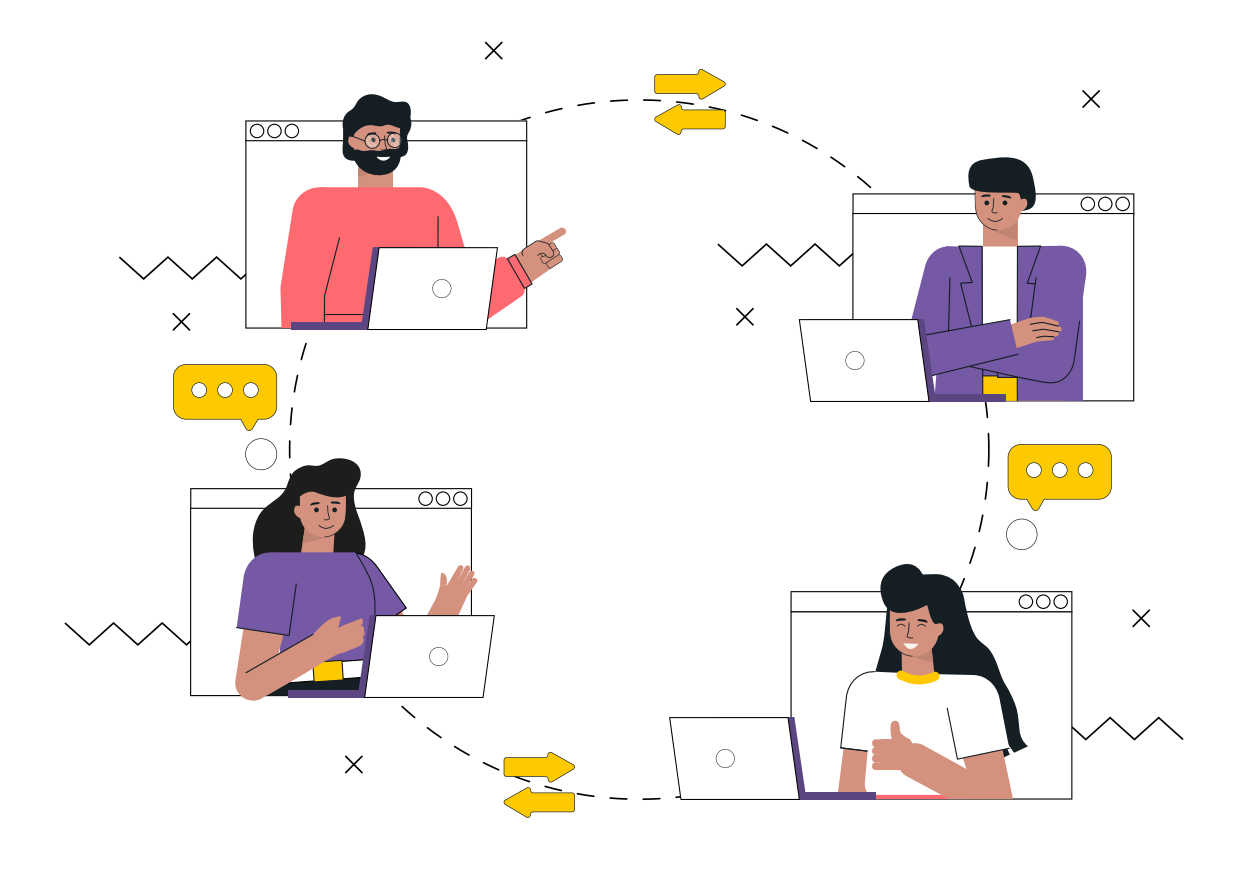

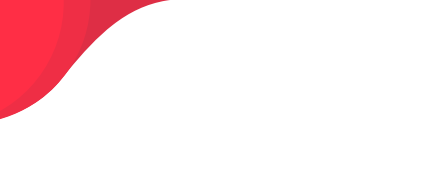

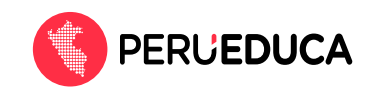

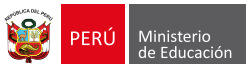

Para actualizar el perfil en la plataforma PerúEduca, realiza el siguiente proceso:

- Ingresa a PerúEduca a través del siguiente enlace: <u>https://www.perueduca.pe/</u>
- 2. Haz clic en el botón Iniciar sesión (que se encuentra en la parte superior derecha).

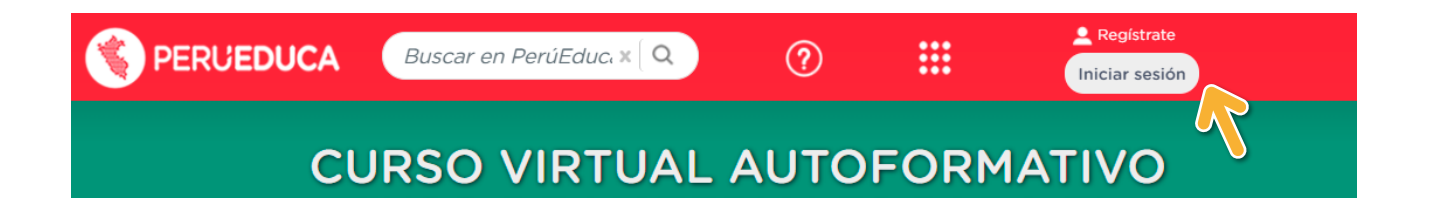

3. En la siguiente ventana, digita su usuario y contraseña. Luego haz clic en el botón Iniciar sesión

| <b>Iniciar sesión</b><br>Si es la primera vez que ingresa al nuevo<br>PerúEduca, te invitamos a confirmar o<br>actualizar tu contraseña. |
|----------------------------------------------------------------------------------------------------|
| micorreo2022@gmail.com                                                                                                    |
| ۰۰۰۰۰۰<br>ذHas olvidado tu contras a?                                                                                                    |
| Iniciar sesión                                                                                                    |
| ¿Usuario nuevo? Registrate                                                                                                    |

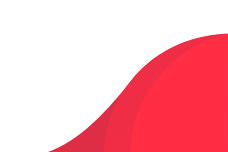

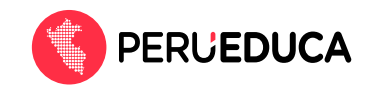

4. Haz clic en la opción Perfil.

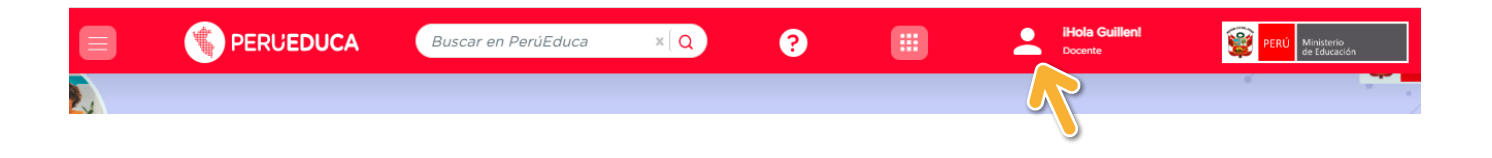

5. En la siguiente ventana completa tu información personal. Debe completar todos los campos que se solicitan para que su información figure al 100%.

|                               | Mi perfil                     |   |  |
|-------------------------------|-------------------------------|---|--|
|                               | Tu información está a un 100% |   |  |
|                               | Personal                      |   |  |
|                               | Apellidos y Nombres           |   |  |
| Docente                       | Fecha de nacimiento           |   |  |
| 6039 Fernando Carbajal Segura | Información actual            |   |  |
| Secundaria                    | Tipo de vía (*)               |   |  |
| UGEL 06 Ate                   | AV.                           | • |  |
| Ø DRE Lima Metropolitana      | Descripción de via (*)        | ď |  |
| Cambiar contraseña            | Localidad (*)                 | • |  |
| <u>Cambiar perfil</u>         | Descripción de localidad (*)  | ď |  |
|                               | Referencia (*)                | ď |  |
|                               |                               |   |  |

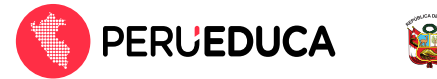

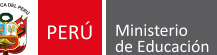

 Para actualizar el tipo de perfil, haz clic en la opción <u>Cambiar perfil</u>. Luego elige una de las opciones que se muestran en la pantalla. Finalmente haz clic en el botón Guardar.

|                                                        | Mi perfil                                                      |
|--------------------------------------------------------|----------------------------------------------------------------|
|                                                        | Tu información está a un 100% Personal                         |
|                                                        | Apellidos y Nombres                                            |
|                                                        | Elige el perfil al que guieras cambiar                         |
| Docente<br>6039 Fernando Carbajal Segura               | ▲ Recuerda que solo puedes cambiar de perfil dos veces al año. |
| Secundaria                                             | O Director O Familiar O Aliado                                 |
| IUGEL 06 Ate           Image: Dress Lima Metropolitana | Cancelar Guardar                                               |
| <u>Cambiar contraseña</u>                              | Localidad (*)                                                  |
| Cambiar perfil                                         | Descripción de localidad (*)                                   |
| 9                                                      | Referencia (*)                                                 |
|                                                        |                                                                |

\*NOTA: Recuerda que solo puedes cambiar de tipo de perfil 2 veces al año.

7. Para actualizar o cambiar de institución educativa haz clic en la opción **Agregar empleo** (que se encuentra en la parte inferior derecha de la ventana).

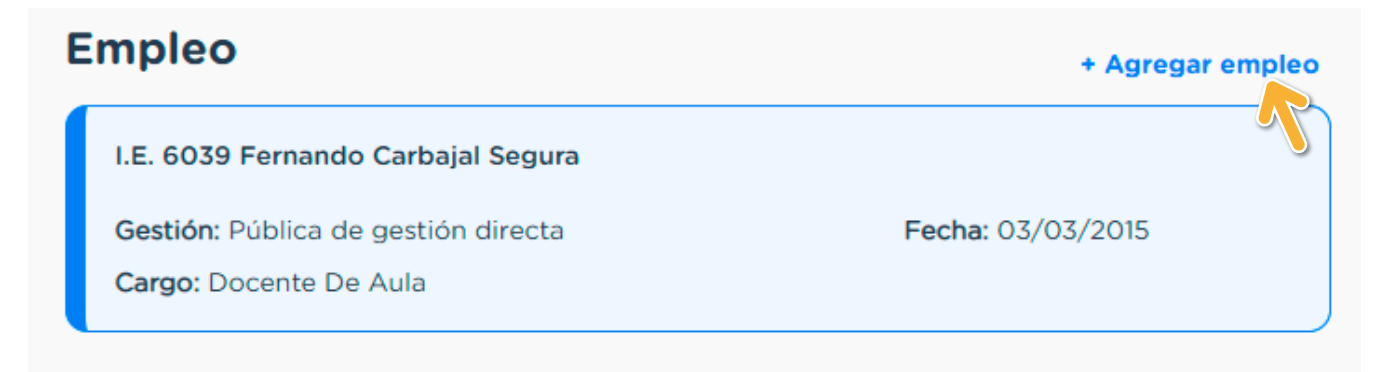

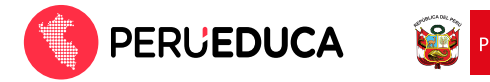

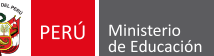

Luego completa los campos que se solicitan con los datos de su nueva institución educativa.
 Finalmente haz clic en el botón Guardar.

| Institución Educativa                                 |    |                      |   |  |  |
|-------------------------------------------------------|----|----------------------|---|--|--|
|                                                       |    |                      |   |  |  |
| Tipo de gestión (*)                                   |    | Nivel educativo (*)  |   |  |  |
| PUBLICA                                               |    | PRIMARIA             |   |  |  |
|                                                       |    |                      |   |  |  |
| DRE Arequipa                                          | •  | UGEL Camaná          | • |  |  |
|                                                       |    |                      |   |  |  |
| Institución educativa (*)<br>40226 SANTA ROSA DE LIMA | •  | 0220301              |   |  |  |
| e                                                     |    | Fecha de ingreso (*) |   |  |  |
|                                                       | •  | 01/03/2022           |   |  |  |
|                                                       |    |                      |   |  |  |
| _                                                     |    |                      |   |  |  |
|                                                       | Gu | ardar                |   |  |  |
| _                                                     |    |                      |   |  |  |

iListo, actualizaste la información en tu perfil de la plataforma PerúEduca!